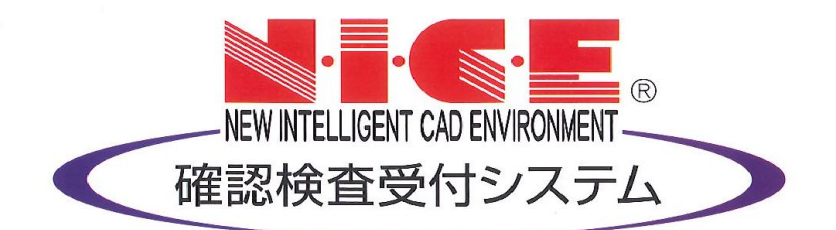

# NICE 電子申請システム

# 他業務入力マニュアル

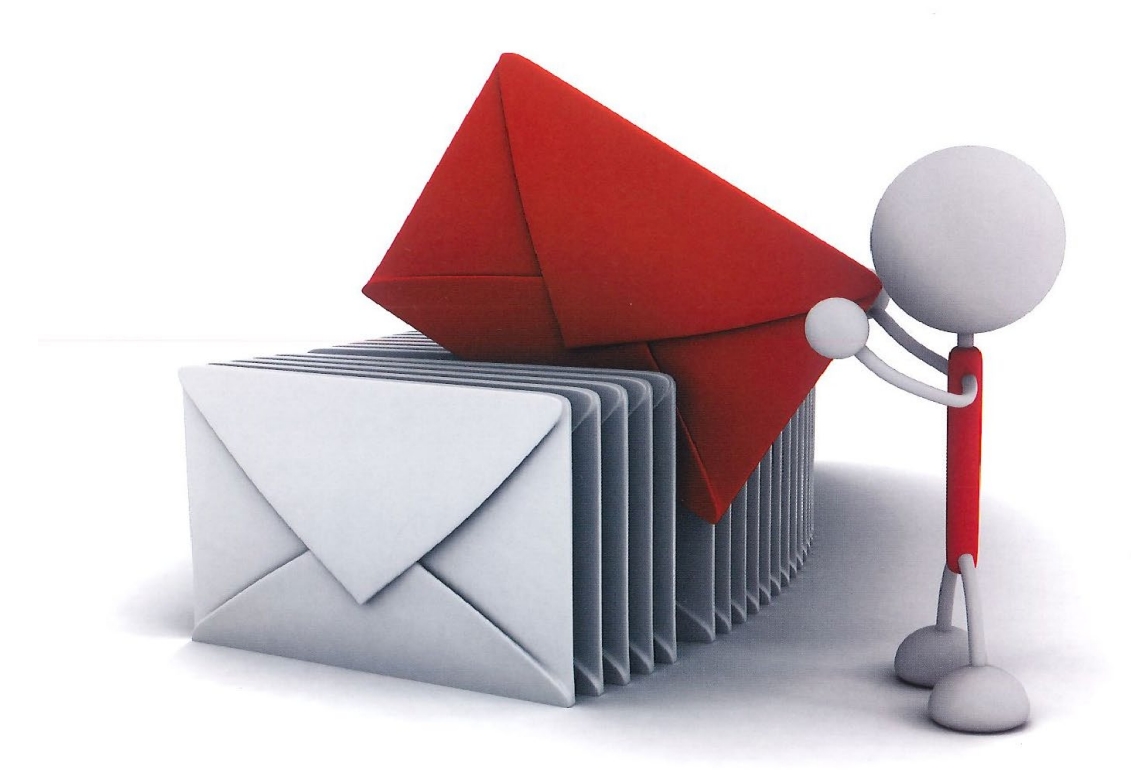

初版 2023/03/14

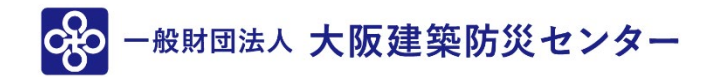

| 1.新規データ作成  | P.3        |
|------------|------------|
| 2.申請情報入力   | P.5<br>P.6 |
| 3.物件データコピー | P.7        |

# 1. 新規データ作成

NICE 電子申請を起動し、「物件一覧」をクリックします。(図 1-1) 基準法の申請データが存在する場合は基準法の申請データをクリック。(図 1-2) 申請一覧画面の「申請書作成」をクリックし、「他業務」をクリック。(図 1-3)

申請データが存在しない場合は物件一覧画面の「物件追加」をクリックし「他業務」をクリック。(図1-4)

#### (図 1-1)

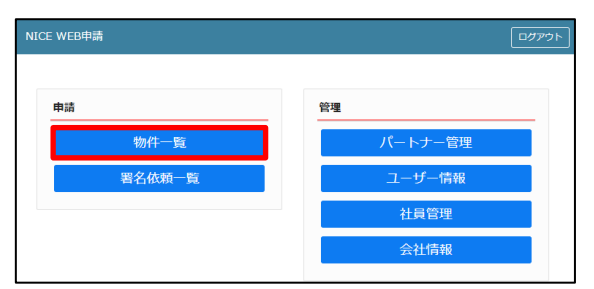

#### (図 1-2)

|                                     |                        |                     |      |                                                                                                    |                  | 物件调                     | 動・ | 物    | 牛複調          | N   | 編集     | **   | 操件指定あ        | り物作   | 検索    | 表示    | 非表示      | 7            | 件数:             | 3件 1              |
|-------------------------------------|------------------------|---------------------|------|----------------------------------------------------------------------------------------------------|------------------|-------------------------|----|------|--------------|-----|--------|------|--------------|-------|-------|-------|----------|--------------|-----------------|-------------------|
|                                     |                        | 物件名                 |      | 建築                                                                                                    | 湯所               | 建築主                     |    | 確    | 遛            | 評化  | WEB#   | 青番号  | 申請状況         | र १   | ¢査予約  | WEB予得 | 内番号      | 備考           | ł               | 最終処理日             |
|                                     | 0                      | 犬山の家親               | 「築工事 | 愛知,                                                                                                    | 具犬山市             |                         |    |      | ф            |     |        |      |              |       |       |       |          |              | 2               | 2021/09/2         |
|                                     | 0                      | 商相の家業               | 部丁書  | 法智                                                                                                    | 且商規市             |                         |    |      |              | 19  | WS21-0 | 0026 | <b>市前中</b> 3 | ēφ    |       |       |          |              |                 | 2021/09/2         |
|                                     | 0                      | 西区新築工               | 事    |                                                                                                    |                  |                         |    | 碹    | 竣            | 建   |        |      |              |       |       |       |          |              | 1               | 2021/09/2         |
| 与:四<br>物(1)                         |                        | <sup>東工事</sup><br>住 | 宅性能調 | 平価 西区乳                                                                                                    | f築工事_設           | 計評価                     |    |      |              |     |        |      |              |       |       |       |          |              |                 |                   |
| 5:四<br>物(1)<br>ット3                  | 区新<br>15<br>8 m at     | 使工事<br>住:           | 宅性能調 | 平価 西区業                                                                                                    | f築工事_設           | 計評価                     |    |      |              |     |        |      |              |       |       |       |          | 表示名変         | Đ               | 削除                |
| 5:四<br>物(1)<br>ット3<br>区新調           | 区新<br>15<br>覧工事        | 乾工事<br>住<br>(_F35   | 宅性能調 | 平価 西区<br>第<br>一<br>西<br>一<br>第<br>一<br>一<br>一<br>二<br>第<br>一<br>一<br>二<br>第<br>一<br>一<br>二<br>第<br>一<br>一<br>二<br>第<br>一<br>一<br>二<br>第<br>一<br>一<br>二<br>第<br>一<br>一<br>一<br>二<br>第<br>一<br>一<br>一<br>二<br>一<br>一<br>一<br>二<br>一<br>一<br>一<br>二<br>二<br>一<br>一<br>二<br>二<br>一<br>一<br>二<br>二<br>二<br>二<br>二<br>二<br>二<br>二<br>二<br>二<br>二<br>二<br>二 | 所築工事_設<br>₩EB申請番 | 計評価<br>号 方式             | 署名 | 申請状  | 7            | 事務所 | 支払方法   | 合格証受 | 取方法          | 事前受付日 | 3 事前! | 受付番号  | [<br>受付日 | 表示名変         | 更交付日            | 削除交付番号            |
| a:四<br>物(1)<br>ット3<br>区新舞<br>区新舞    | 区新<br>15<br>覧工専<br>覧工専 | 養工事<br>住:<br>_F35   |      | 平価 西区家<br>申請種別<br>設計                                                                                                    | f築工事_設<br>WEB申請番 | 計評価<br>号 方式<br>入力       | 署名 | 申請状法 | 5            | 事務所 | 支払方法   | 合格证受 | 取方法          | 事前受付日 | 日 事前: | 受付番号  | 受付日      | 表示名変<br>受付番号 | <b>更</b><br>交付日 | <b>削除</b><br>交付番号 |
| h:四<br>物(1)<br>ット3<br>区新<br>医新<br>系 | 区新<br>15<br>覧工専<br>覧工専 | 乾工事<br>住:<br>_F35   |      | 平価 西区第<br>申請種別<br>設計<br>違設                                                                                                    | f築工事_設<br>WEB申請番 | 計評価<br>号 方式<br>入力<br>入力 | 署名 | 申請状  | <del>7</del> | 事務所 | 支払方法   | 合格証受 | 取方法          | 事前受付B | 日 事前: | 受付番号  | <br>受付日  | 表示名変<br>受付番号 | <b>更</b><br>交付日 | <b>削除</b><br>交付番号 |

(図 1-3)

|                                            |            |                  |          |                                                            |              | - 1              | 物件迫            | 加 - | 物   | 件複       | 121  |     | 編集     | *\$   | 件指定あ | 5D 🕴 | 物件検索 | 表示   | 非表示 | ž.            | 件数:  | 3件                     |
|--------------------------------------------|------------|------------------|----------|------------------------------------------------------------|--------------|------------------|----------------|-----|-----|----------|------|-----|--------|-------|------|------|------|------|-----|---------------|------|------------------------|
|                                            | -          | 物件名              |          | 3                                                          | 築場所          |                  | 建築主            |     | 薩   | 這        | 評    | 他   | WEB申録  | 番号    | 申請状  | 況    | 検査予約 | WEB予 | 内番号 | 備考            | ł    | 最終処理日                  |
| c                                          | <b>5</b> 7 | 犬山の家             | 新築工専     | s 9                                                        | 知県犬リ         | 山市               |                |     |     | <b></b>  |      |     |        |       |      |      |      |      |     |               | :    | 2021/09/               |
| C                                          | ) ē        | 彦根の家             | 新築工専     | s 7                                                        | 資源彦根         | 根市               |                |     |     |          | 12   |     | WS21-0 | 0026  | 事前中  | 請中   |      |      |     |               | :    | 2021/09/               |
| . c                                        | ⊃ ₹        | 西区新築             | 「王事      |                                                            |              |                  |                |     | 20  | 10       | 10   |     |        |       |      |      |      |      |     |               |      | 2021/09/               |
| 名:西区¥<br>物(1)                              | 斩桨         | E工事<br>信         | <br>主宅性創 | 評価 西                                                       | ≤新築          | 工事_設計            | 評価             |     | 9   | 12       | . 14 |     |        |       |      |      |      |      |     |               |      |                        |
| 名:西区#<br>物(1)<br>ット35                      | 新築         | t事<br>住          | 主宅性創     | 評価 西                                                       | ≤新築          | 工事_設計            | 評価             |     | 92  | 10       |      |     |        |       |      |      |      |      | [   | 表示名変          | Ę.   | 削除                     |
| 名:西区部<br>物(1)<br>ット35<br>区新築工              | 新築<br>C事_  | (工事<br>信<br>_F35 | 主宅性能     | 彩評価 西                                                      | ⊠新築<br>刻 WE  | 工事_設計<br>(EB申請番号 | 評価             | 署名  | 9   | 30<br>兄  | 事務   | 所   | 支払方法   | 合格証受助 | 0方法  | 事前受  | 付日事  | 受付番号 | 受付日 | 表示名変:<br>受付番号 | 更交付日 | 削除<br>交付番 <sup>#</sup> |
| 名:西区<br>物(1)<br>ジット35<br>派区新英工<br>S<br>藩準法 | 新築<br>C事_  | き工事<br>任<br>_F35 | 主宅性#     | <ul> <li>(注) (注) (注) (注) (注) (注) (注) (注) (注) (注)</li></ul> | ⊠新築]<br>刻 WE | 江事_設計<br>EB申請番号  | 評価<br>方式<br>入力 | 署名  | 申請状 | 100<br>兄 | 事務   | Pff | 支払方法   | 合格証受助 | 如方法  | 事前受  | 付日事  | 受付番号 | 受付日 | 表示名变:<br>受付番号 | 更交付日 | <b>削除</b><br>交付番号      |

## (図 1-4)

| NICE WE | 8申請 🗋                                             |        |          |   |     |     |   |            |     |        |      |         |    | ולידטם     |
|---------|---------------------------------------------------|--------|----------|---|-----|-----|---|------------|-----|--------|------|---------|----|------------|
| 物件一覧    |                                                   |        | 物件追加。    | 物 | 件複書 | 4   |   | 編集         | ※条件 | 指定あり ; | 物件検索 | 表示非表述   | 7  | 件数:3件 ህ    |
|         | 韧件名                                               | 建築場所   | 基準法      | 確 | 道:  | # ( | 他 | WEB申請番号    | ŧ   | 靖状況    | 検査予約 | WEB予約番号 | 備考 | 最終処理日      |
|         | ○ 犬山の家新築工事                                        | 愛知県犬山市 | フラット35   |   | ф   |     |   |            |     |        |      |         |    | 2021/09/29 |
|         | <ul> <li>         ・         ・         ・</li></ul> | 滋賀県彦根市 | 住宅性能評価   |   |     | 設   |   | WS21-00026 | ŧ   | 前申請中   |      |         |    | 2021/09/28 |
|         | ○ 西区新築工事                                          |        | 他業務 検査予約 | 强 | 竣   | 建   |   |            |     |        |      |         |    | 2021/09/27 |

申請書作成画面が表示されます。(図 1-5)
※オレンジライン部分は入力必須項目です。
申請種別を選択します。(図 1-6)
今回は長期優良を作成します。
入力完了後、「作成」ボタンをクリックしてください。

```
(図 1-5)
```

| 申請書 作成 | 1                                                           |                                                        |    | ×     |
|--------|-------------------------------------------------------------|--------------------------------------------------------|----|-------|
| 他業務    |                                                             |                                                        |    |       |
| 申請対象:  | <ul><li>☑ 建築物</li><li>□ 昇降機</li><li>□ 法第88条第1項工作物</li></ul> | <ul><li> 一昇降機以外の建築設備 </li><li> 一法第88条第2項工作物 </li></ul> |    |       |
| 申請種別:  | ~                                                           |                                                        | 作成 | キャンセル |

(図 1-6)

| 申請書 作成 |                                                             |                                                     |      | ×    |
|--------|-------------------------------------------------------------|-----------------------------------------------------|------|------|
| 他業務    |                                                             |                                                     |      |      |
| 申請対象:  | <ul><li>☑ 建築物</li><li>□ 昇降機</li><li>□ 法第88条第1項工作物</li></ul> | <ul> <li>昇降機以外の建築設備</li> <li>法第88条第2項工作物</li> </ul> |      |      |
| 申請種別:  | 兵期受良 🗸                                                      |                                                     |      |      |
|        |                                                             |                                                     | 作成 キ | ャンセル |

# 2. 申請情報入力

申請種別で選択した種別の入力画面が表示されます。(図 2-1) 「編集開始」クリックで物件の編集が可能となります。(図 2-2)

(図 2-1)

| NICE WEB申請                               |      |                                                                     |              |                               | ログアウト     |
|------------------------------------------|------|---------------------------------------------------------------------|--------------|-------------------------------|-----------|
| 物件名:西区新築工事                               |      |                                                                     |              | JobID:74 申請種別:他業務 - 長期優良 方式:※ | い チェック 履歴 |
| 中請情報<br>ファイル一覧                           | 申請情報 |                                                                     |              | 申請                            | 申請取消      |
| 共有                                       | 申請日  |                                                                     |              |                               |           |
|                                          | 地名地番 | ~                                                                   |              | 11                            |           |
| <b>編集開始</b><br>保存<br>保存して戻る<br><b>戻る</b> | 建築主  | フリガナ:<br>会社名:<br>フリガナ:<br>氏名:<br>郵便番号:<br>和話番号:<br>マレントローン<br>和話番号: | フリガナ:<br>役職: | -                             |           |

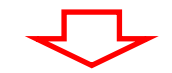

(図 2-2)

| NICE WEB申請                                 |      |                                                           |              |                                     | ログアウト |
|--------------------------------------------|------|-----------------------------------------------------------|--------------|-------------------------------------|-------|
| 物件名:西区新築工事                                 |      |                                                           |              | JobID:74 申請種別:他業務 - 長期優良 方式:添付 チェック | 履歴    |
| 申請情報<br>ファイル一覧                             | 申請情報 |                                                           |              | 申請即消                                | υ     |
| 共有                                         | 申請日  |                                                           |              |                                     |       |
|                                            | 地名地番 | ~                                                         |              |                                     |       |
| 「保存<br>「保存<br>「保存<br>して戻る<br>「 <b>戻る</b> 」 | 建築主  | フリガナ:<br>会社名:<br>フリガナ:<br>氏名:<br>郵便優番号:<br>単括番号:<br>単話番号: | フリガナ:<br>役職: |                                     |       |

・申請日

申請日を入力してください。 直接入力の場合は半角にて西暦入力(20\*\*/\*\*/\*\*)。 プルダウンでカレンダーが表示されますので、カレンダーより日付を選択することも可能。(図2-3)

(図 2-3)

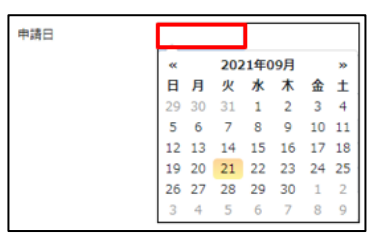

·地名地番

プルダウンより都道府県を選択してください。続いて市区町村を入力します。(文字数制限無)(図 2-4)

(図 2-4)

| 地名地番 | ~<br>/\ | 市区町村を入力 | // |
|------|---------|---------|----|
|      | Lang X  |         |    |

都道府県をプルダウンより選択

・建築主

建築主の入力を行います。(図 2-5)

(図 2-5)

| 建築主 | フリガナ: | フリガナ: |
|-----|-------|-------|
|     | 会社名:  | 役職:   |
|     | フリガナ: |       |
|     | 氏名:   |       |
|     | 郵便番号: | 検索    |
|     | 所在地:  | ▼     |
|     | 電話番号: |       |

# 3. 物件データコピー

物件追加時に、他物件からデータをコピーすることができます。 NICE 電子申請を起動し、「物件一覧」をクリックします。(図 3-1) コピー元データを選択(マウスでクリック)。(図 3-2) 「物件複製」をクリックすると「複製元情報」が表示されます。(図 3-3) 複製可能な申請情報が表示。複製したい申請情報を選択し、複製先業務種別を選択後、「次へ」をクリック。(図 3-4) ※申請情報選択及び複製先業務種別は、複数選択はできません。

(図 3-1)

| ICE WEB申請            |                                                    |        |
|----------------------|----------------------------------------------------|--------|
| 申請<br>物件一覧<br>署名依頼一覧 | <del>管理</del><br>パートナー管理<br>ユーザー情報<br>社員管理<br>会社情報 |        |
|                      | 会社情報                                               | 「「「「」」 |

| (図 3-2)                      |        |                             |   |      |                 |            |       |      |         |      |    |     |          |     |
|------------------------------|--------|-----------------------------|---|------|-----------------|------------|-------|------|---------|------|----|-----|----------|-----|
| NICE WEB申請                   |        |                             |   |      |                 |            |       |      |         |      |    |     | D7       | かうト |
| 物件一覧                         |        |                             |   |      |                 | 物件追加。      | 物件模製  |      | ※条件指定あり | 物件検索 | 表示 | 非表示 | 件数:3件    | υ   |
| <ul> <li>10件名</li> </ul>     | 建築場所   | 建築主                         | 强 | 2 IF | 他               | WEB中請番号    | 申請状況  | 線盘子約 | WEB予約番号 | 偏方   |    |     | 最終処理日    | 8   |
| 〇 西区新築工事                     |        | 江戸川設計一級建築<br>土事務所 建築 太<br>郎 | 権 | 读 建  | : <b>F</b> .R.H | 1          |       |      |         |      |    |     | 2021/09/ | /29 |
| <ul><li>〇 犬山の家新築工事</li></ul> | 影如果犬山市 |                             |   | ф    |                 |            |       |      |         |      |    |     | 2021/09/ | /29 |
| <ul> <li></li></ul>          | 滋賀爆産根市 |                             |   | 10   | 5               | W521-00026 | 事前申請中 |      |         |      |    |     | 2021/09/ | /28 |

(図 3-3)

| NICE | w  | -B4 | Þiñ 🎧    |        |                             |   |   |    |             |            |       |      |         |             | ליקנים     |
|------|----|-----|----------|--------|-----------------------------|---|---|----|-------------|------------|-------|------|---------|-------------|------------|
| 物件   | -1 | t   |          |        |                             |   |   |    |             |            |       |      |         |             |            |
|      |    |     |          |        |                             |   |   |    |             | 物件追加。      | 物件複製  | 補集   | ※条件指定あり | 物件検索 表示 非表示 | 仲設:3件 〇    |
|      |    |     | 物件名      | 建築場所   | 建築主                         | 雍 | 遗 | 27 | 他           | WEB申請番号    | 申請状況  | 検査予約 | WEB予约番号 | 信考          | 最終処理日      |
| >    |    | 0   | 西区新築工事   |        | 江戸川設計一級建築<br>土事務所 建築 太<br>郎 | 程 | 谈 | 注  | <b>RRIG</b> |            |       |      |         |             | 2021/09/29 |
|      |    | 0   | 犬山の家新築工事 | 愛知県犬山市 |                             |   | φ |    |             |            |       |      |         |             | 2021/09/29 |
|      |    | 0   | 彦根の家新築工事 | 滋賀県彦根市 |                             |   |   | 段  |             | W521-00026 | 事前中請中 |      |         |             | 2021/09/28 |

| NICE WEB申請 |                                        |             |               | <b>ロ</b> 切り |
|------------|----------------------------------------|-------------|---------------|-------------|
|            | 複製元情報                                  |             |               |             |
|            | 物件名: 西区新築工事の<br>建築場所:<br>優考:<br>申請情報選択 | סבצ-        |               |             |
|            | 中請種別                                   | 申請対象        | 表示名           |             |
|            | フラット35                                 | 建築物         | 西区新築工事_F35_設計 |             |
|            | 基準法                                    | 建築物         |               |             |
|            | 住宅性能評価                                 | 建築物         | 西区新築工事        |             |
|            | 他興務                                    | 建築物         |               |             |
|            | 複製先業務種別                                |             |               |             |
|            | 申靖種別: 〇基準法                             | □75v h35 □' | 生能評価 □ 位興務    |             |
|            |                                        |             | 次へ キャンセル      |             |

(図 3-4)

| NICE WEB申請 |                                        |                        |               | ログアウト |
|------------|----------------------------------------|------------------------|---------------|-------|
|            | 複製元情報                                  |                        |               |       |
|            | 物件名: 西区新築工事の<br>建築場所:<br>備考:<br>中請領報道訳 |                        |               |       |
|            | 中請種別                                   | 申請対象                   | 表示名           |       |
|            | フラット35                                 | 建築物                    | 西区新築工事_F35_設計 |       |
|            | 基準法                                    | 建築物                    |               |       |
|            | 住宅性能評価                                 | 建築物                    | 西区新築工事_投計評価   |       |
|            | > 他業務                                  | 建築物                    |               |       |
|            | 複製先業務種別                                |                        |               |       |
|            | 申靖種別: □基準法                             | □7 <del>7</del> ット35 □ | 性能評価 🗹 他興務    |       |
|            |                                        |                        | 次へ キャンセル      |       |

複製先情報が表示されます。(図 3-5)

### ※オレンジの縦ラインは必須項目です。

(図 3-5)

| NICE WEB申請 |                                                                            | פלאס |
|------------|----------------------------------------------------------------------------|------|
|            | 複製先情報                                                                      |      |
|            | 物件名: 西広秋葉工事のコピー                                                            |      |
|            | 建築福所: 🗸                                                                    |      |
|            | 偶考:                                                                        |      |
|            | 他業務                                                                        |      |
|            | 中減分会: 21 建築物<br>□ 月均時 □ 月均時 □ 月均時<br>□ 28 Book 美11項工作物 □ 21 素50 条数 21 項工作物 |      |
|            | 申请德別:                                                                      |      |
|            | 戻る 作成 キャンセル                                                                |      |

作成したい他業務の情報を入力し、「作成」をクリック。(図 3-6) (図 3-6)

| NICE WEB申請 |                                                                 |                                                                                 |          | ログアウト |
|------------|-----------------------------------------------------------------|---------------------------------------------------------------------------------|----------|-------|
| 複製先情報      |                                                                 |                                                                                 |          |       |
| 物件名:       | 西区新築工事のコピー                                                      |                                                                                 |          |       |
| 建築唱所:      | ~                                                               |                                                                                 |          |       |
| 備考:        |                                                                 |                                                                                 |          |       |
| 他業務        |                                                                 |                                                                                 |          |       |
| 申请対象:      | <ul> <li>✓ 建築物</li> <li>□ 昇降機</li> <li>□ 法第88条第1項工作物</li> </ul> | <ul> <li>         昇降機以外の建築設備     </li> <li>         法第88条第2項工作物     </li> </ul> |          |       |
| 中講種別:      | 具助 <b>接肉 ~</b>                                                  |                                                                                 |          |       |
|            |                                                                 | 戻る                                                                              | 作成 キャンセル |       |

確認が表示されますので、複製を行う場合は、「はい」をクリック。 複製を行わない場合は「いいえ」をクリック。(図 3-7)

(図 3-7)

| 確認 |                    | × |
|----|--------------------|---|
| ?: | 指定された条件で物件を複製しますか? |   |
|    | ແມນ ບາບາຊີ         |   |

「はい」をクリックで物件が作成され、入力画面が表示されます。